## IDEXX Cornerstone\*

## Windows Server<sup>®</sup> 2003 Operating System IDEXX Recommended Settings

| Document Purpose                             | This document is presented to IDEXX Computer Systems customers who will<br>be using Microsoft <sup>®</sup> Windows Server <sup>®</sup> 2003 in their practice. This document<br>outlines our recommended settings for using Windows Server 2003 with IDEXX<br>Cornerstone <sup>*</sup> Practice Management System in a domain environment.                                                                                                    |
|----------------------------------------------|----------------------------------------------------------------------------------------------------|
| Pre-requisite items                          | <ul> <li>Install and configure Active Directory with a user for each workstation.</li> <li>Install and configure DHCP.</li> <li>Install and configure DNS.</li> <li>Configure group policy with the following settings: <ul> <li>a. Disable Windows<sup>®</sup> Firewall.</li> <li>b. Set classic style Start Menu and Control Panel.</li> <li>c. Disable Screen Saver.</li> <li>d. Enable Remote Desktop.</li> <li>e. Disallow installation of printers using kernel-mode drivers.</li> </ul> </li> </ul> |
| Terminal Services<br>(if applicable)         | <ul> <li>Install and configure Terminal Services.</li> <li>Install Terminal Server Licensing and set licensing mode to Per User.</li> <li>Each terminal (thin-client) requires a Terminal Services license.</li> <li>Printers are required to be networked via IP address and printer pass-through should be <b>disabled</b> on the server.</li> <li>Note: If printer pass-through is not disabled, it will cause issues with printing and Cornerstone in general.</li> </ul>                              |
| Set Classic<br>Start Menu                    | <ol> <li>Right-click the Start button and click Properties.</li> <li>Select Classic Start Menu.</li> <li>Click the Taskbar tab.</li> <li>Uncheck Hide inactive icons.</li> <li>Click OK.</li> </ol>                                                                                                    |
| Set Classic<br>Control Panel                 | <ol> <li>Click Start &gt; Settings &gt; Control Panel.</li> <li>Click Switch to Classic View on the left side and close the Control Panel.</li> </ol>                                                                                                    |
| Disable the<br>Windows <sup>®</sup> Firewall | <ul> <li>Note: A hardware firewall (router) is recommended in place of a software firewall.</li> <li>1. Click Start &gt; Settings &gt; Control Panel.</li> <li>2. Double-click Windows Firewall.</li> <li>Note: By default the Windows Firewall service is disabled. You may get a message notifying you of this. If so, close the message and proceed to the next step.</li> <li>3. Select Off (not recommended).</li> <li>4. Click OK and close the Control Panel.</li> </ul>                            |
| Disable Auto Printers                        | <ol> <li>Click Start &gt; Settings &gt; Control Panel.</li> <li>Double-click Folder Options.</li> <li>Click the View tab.</li> <li>Uncheck Automatically search for network folders and printers.</li> <li>Click OK and close the Control Panel.</li> </ol>                                                                                                    |
| Disable Screen Saver                         | <ol> <li>Click Start &gt; Settings &gt; Control Panel.</li> <li>Double-click Display.</li> <li>Click the Screen Saver tab.</li> <li>Select (None) from the drop-down menu.</li> <li>Click OK and close the Control Panel.</li> </ol>                                                                                                    |

| Turn off Power             | <ol> <li>Click Start &gt; Settings &gt; Control Panel.</li> <li>Double-click System.</li> <li>Click the Hardware tab and click Device Manager.</li> <li>Expand Network Adapters and double-click on the network card.</li> <li>Click the Power Management tab.</li> <li>Uncheck Allow the computer to turn off this device to save power if it is</li></ol> |
|----------------------------|----------------------------------------------------------------------------------------------------|
| Save options               | an option. <li>Click OK and close all other windows.</li> <li>Click Start &gt; Settings &gt; Control Panel.</li> <li>Double-click Power Options.</li> <li>Select Always On from the Power Schemes drop-down menu.</li> <li>Click OK and close the Control Panel.</li>                                                                                       |
| Setup<br>Automatic Updates | <ol> <li>Click Start &gt; Settings &gt; Control Panel.</li> <li>Double-click System.</li> <li>Click the Automatic Updates tab.</li> <li>Select Download updates for me, but let me choose when to install them.</li> <li>Click OK and close the Control Panel.</li> </ol>                                                                                   |

For further assistance, please call IDEXX Hardware Support at 1-800-695-2877 and reference KB3904.

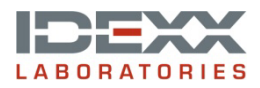

idexx.com/cornerstone © 2014 IDEXX Laboratories, Inc. All rights reserved. • 06-6000116-00 \*Cornerstone is a trademark or registered trademark of IDEXX Laboratories, Inc. or its affiliates in the United States and/or other countries. Microsoft, Windows and Windows Server are registered trademarks of Microsoft Corporation in the United States and other countries.